## 马鞍山师专在校生技能认定报名缴费流程

一、报名方式

报名考试的在校学生在教务系统中自助报名,报名步骤如下(每个学生 限报一个工种):先登录个人教务系统,点击"校外考试"后出现报名工种 菜单,点击信息菜单左上角红色"科目报名"后,点击对应科目列表(工种、 等级信息)末尾"报名"键进入核对报名信息界面,核对填写相关信息,确 认无误后点击"报名"键,返回初始界面对应工种列表末尾会显示"已报名", 网上报名流程结束。

二、考试报名费用标准

见马鞍山师专职业技能等级认定工种范围及价格公示表

三、缴费流程

1.微信关注"中国建设银行"公众号 2.点击【悦生活】一【点击这里,立即缴费】

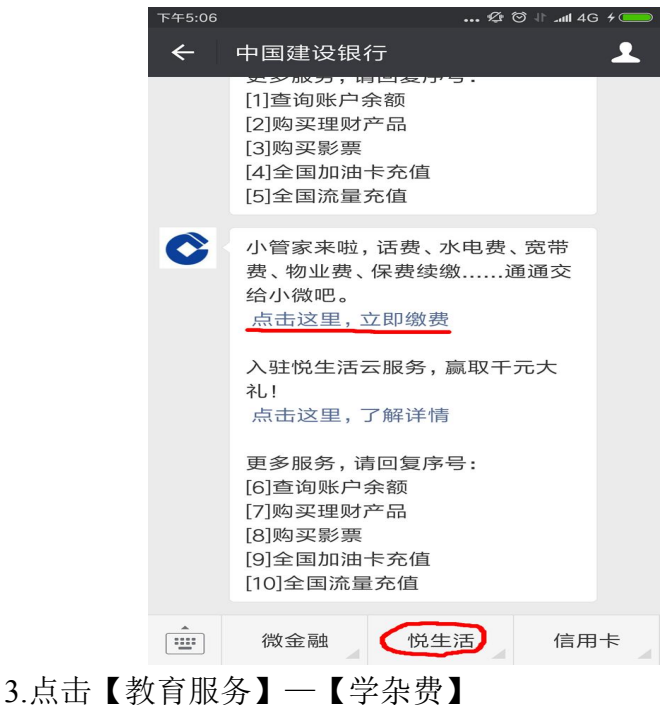

| 下午5:09     |                       | 🕸 😇 🗄 🛋 4G           | • |
|------------|-----------------------|----------------------|---|
| ×          | 中国建设银行                |                      | : |
| (          | 教育                    | 服务                   |   |
| $\bigcirc$ | 学杂费                   | 🕜 考试报名费              |   |
|            | 培训费                   | () 幼儿园徽费             |   |
|            | 教材费                   | 🕙 校園卡充值              |   |
|            | ©版权所有 中国3<br>京ICP备 13 | 建设银行版权所有<br>3030780号 |   |
|            | 京公网安备 1               | 10102000450          |   |
|            |                       |                      |   |

4.选择城市与缴费单位(如下图),进行下一步进行缴费即可。

| 下午5:09                                      | 🕼 🏵 🕸 .ull 4G 🗲 🥮                     |
|---------------------------------------------|---------------------------------------|
| X 中国建设银行                                    | :                                     |
| · 学杂费                                       |                                       |
| 选择城市与缴费单位:                                  |                                       |
| 安徽省                                         | -                                     |
| 马鞍山市                                        | •                                     |
| 马鞍山师范高等专科学校                                 | •                                     |
| 下一步                                         |                                       |
| ©版权所有 中国建设银<br>京ICP备 130307<br>京公网安备 110102 | 转行版权所有<br>780 <del>号</del><br>2000450 |

| ·III中国电信 4G | 08:54                                                   | • ••• ••• | 国电信 4G 08                      | 8:50 @ 💻                            |
|-------------|---------------------------------------------------------|-----------|--------------------------------|-------------------------------------|
| ×           | 中国建设银行                                                  | ×         | 中国建                            | 设银行 •••                             |
| •           | 学杂费                                                     |           | <b>←</b> 学 <i>┊</i>            | <b>杂费</b>                           |
| 学号          | 请输入学号                                                   | (         | ▲ 高级工鉴定<br>待繳费                 | ¥400.00                             |
|             |                                                         |           | 缴费单号                           | 0123937110                          |
|             |                                                         |           | 姓名                             | 艾月                                  |
|             |                                                         |           | 学杂费                            | ¥0.00                               |
|             |                                                         |           | 报名费                            | ¥400.00                             |
|             |                                                         |           | 其他1                            | ¥0.00                               |
|             |                                                         |           | 其他2                            | ¥0.00                               |
|             |                                                         |           | 其他3                            | ¥0.00                               |
|             |                                                         |           | 其他4                            | ¥0.00                               |
|             |                                                         |           | 其他5                            | ¥0.00                               |
|             | 查询                                                      |           | 缴                              | 费                                   |
| ©版          | 权所有 中国建设银行版权所有<br>京ICP备 13030780号<br>京公网安备 110102000450 |           | ©版权所有 中国<br>京ICP备 1<br>京公网安备 1 | 建设银行版权所有<br>3030780号<br>10102000450 |
|             | < >                                                     |           | <                              | >                                   |

## 5.按提示输入学号,点击查询,找到报名缴费项目

6.下拉菜单,核对个人信息是否准确。

| ×            | 中国建设银行                                    | ī ··                   |
|--------------|-------------------------------------------|------------------------|
|              | 学杂费                                       |                        |
| 学杂费          |                                           | ¥0.00                  |
| 报名费          |                                           | ¥400.00                |
| 其他1          |                                           | ¥0.00                  |
| 其他2          |                                           | ¥0.00                  |
| 其他3          |                                           | ¥0.00                  |
| 其他4          |                                           | ¥0.00                  |
| 其他5          |                                           | ¥0.00                  |
| 其他6          |                                           | ¥0.00                  |
| 缴费说印<br>缴费截」 | 月:3402221998100363<br>上时间:2019-03-10 23   | 2X 17级学前教育4<br>:59:59  |
|              | 缴费                                        |                        |
| ©版和<br>克     | 权所有 中国建设银<br>京ICP备 130307<br>京公网安备 110102 | 行版权所有<br>80号<br>000450 |
|              | <                                         | >                      |

7.核对个人信息无误后,点击缴费进入付款页面,根据提示完成缴费即可。

| ·III中国电信 4G                                                      | 08:54                        |        |  |  |  |
|------------------------------------------------------------------|------------------------------|--------|--|--|--|
| ×                                                                | 中国建设银行                       | •••    |  |  |  |
| -                                                                | 学杂费                          |        |  |  |  |
| <b>日前日</b><br>図 <sup>(1)</sup><br>日 新新<br>龙支付                    | 订单号201902260000000<br>¥400.0 | 0<br>0 |  |  |  |
| 商户名称: 🗳                                                          | 马鞍山师范高等专科学校                  |        |  |  |  |
| 「活期储蓄账号(十                                                        | 活期储蓄账号(卡、折)/信用卡              |        |  |  |  |
| 证件号码后四位                                                          | 证件号码后四位,不区分大小写               |        |  |  |  |
| 您即将付款,请您                                                         | 酒次核实,由此产生的法律后 <mark>果</mark> | 由您自行承担 |  |  |  |
| 确认支付                                                             |                              |        |  |  |  |
| ◎版权所有 中国建设银行版权所有<br>京ICP备 13030780号<br>京公网安备 110102000450<br>く 〉 |                              |        |  |  |  |

## 报名工作咨询电话: 0555-8215256, 报名工作联系人: 郑老师

特此通知。

教务处

2023年10月8日